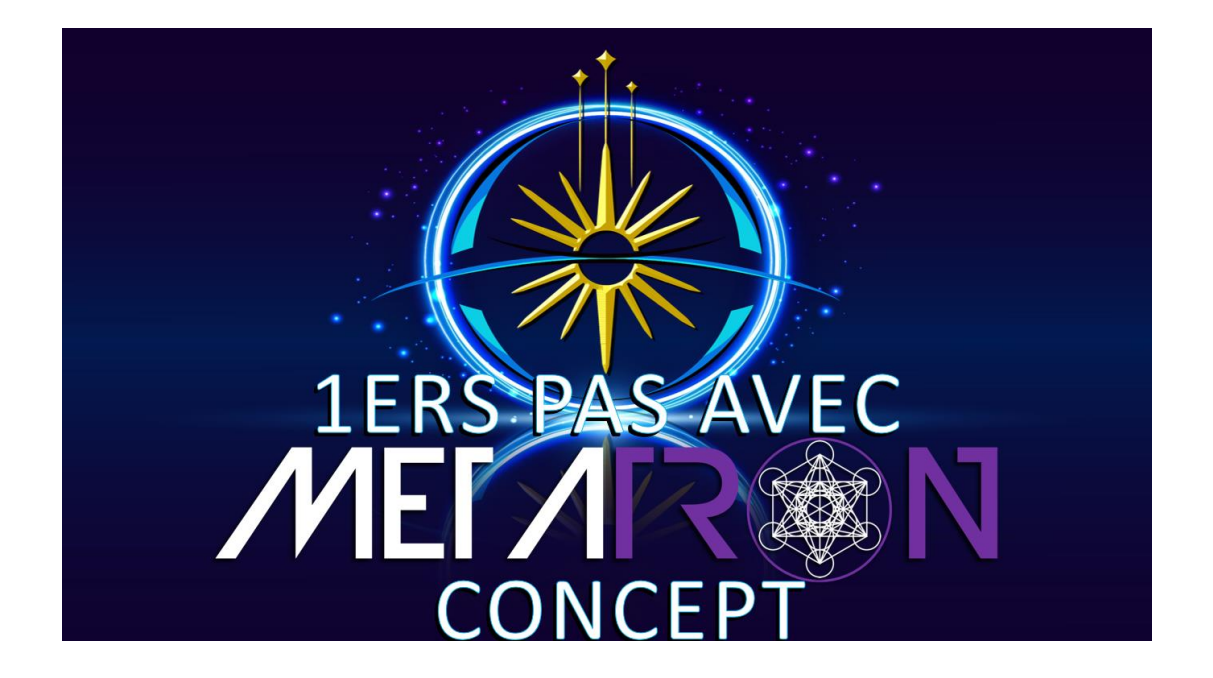

Bravo, vous venez de réussir à vous inscrire dans le Back-Office du site my-metatron.com Ce tutoriel vous guidera dans vos 1ers pas.

#### I Accéder à mon Back-Office

- Cliquer sur le site **my-metatron.com**
- Cliquer en haut à droite sur « Se connecter »
- Noter l'identifiant et mot de passe que vous avez choisi lors de votre inscription
- Valider

| Se connecter          |         |
|-----------------------|---------|
| Identifiant           |         |
|                       | 9       |
| Mot de Passe 📍        |         |
|                       | 9       |
| Mot de passe oublié ? | Valider |

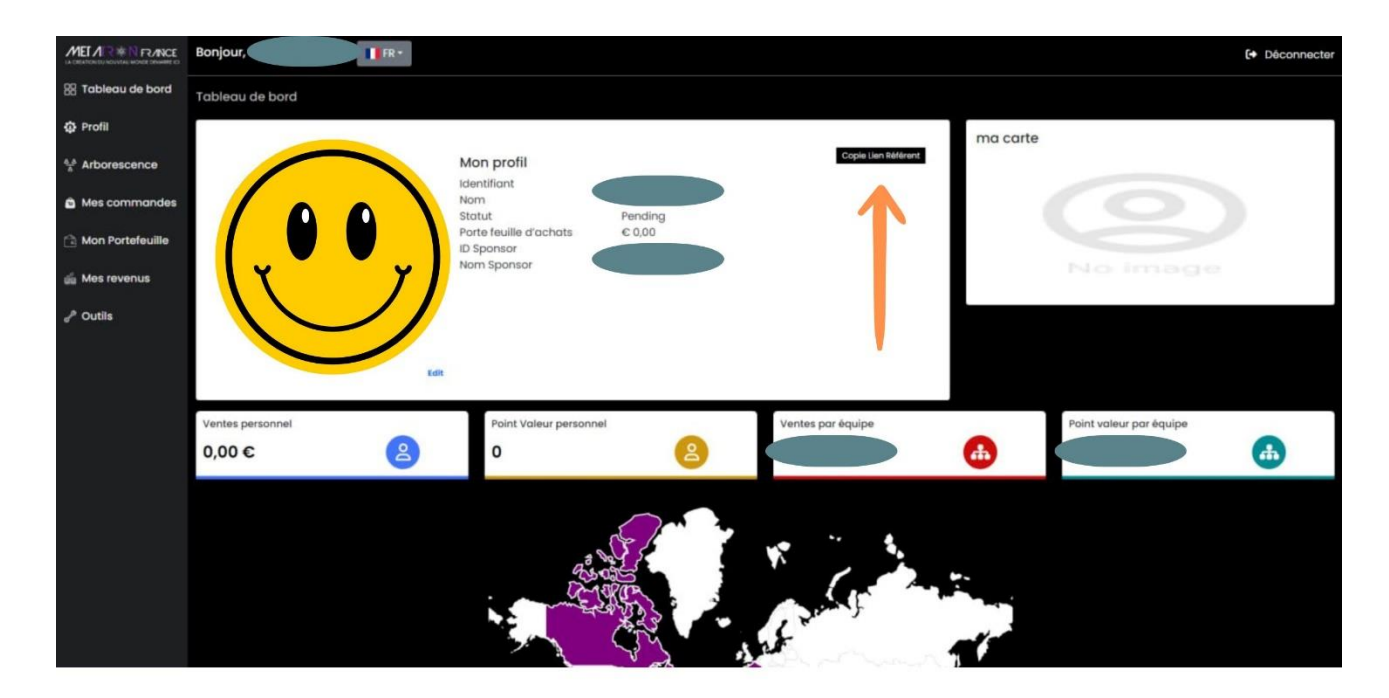

• Voici le tableau de bord de votre Back-Office

### II Trouver et copier mon lien d'affiliation à partager

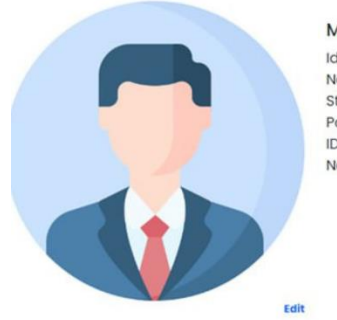

Mon profil Identifiant Nom Statut Porte feuille d'achats ID Sponsor Nom Sponsor

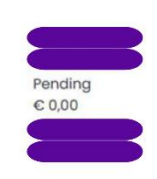

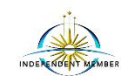

Copie Lien Référent

• Cliquez sur « copier lien référent »

Copie Lien Référent

Votre lien est copié.

Collez-le dans le mail que vous souhaitez envoyer à votre référent. D'autres tutoriels vous expliqueront les fonctions du Back-Office

# III Commander ma 1ère carte MÉTATRON

• Cliquer sur l'onglet « Mes commandes »

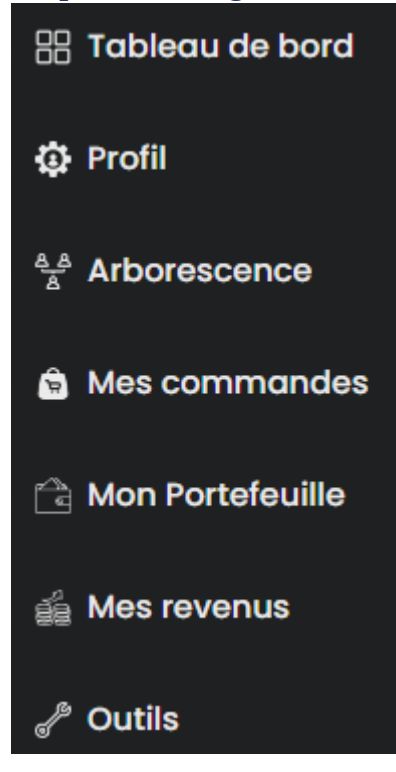

- Puis cliquer sur « Commander
- Choisir la quantité et la carte désirée et la mettre dans le panier
- Cocher la case ou compléter les données concernent la facture
- Récupérer les cordonnées de la banque
- Faire le virement
- Merci de noter dans le libellé du virement :
  votre nom prénom
  - n° de commande (voir liste des commandes)
- Cliquer sur "Commander"
- Vous pouvez trouver votre bon de commande dans 'Liste de mes commandes »
- Votre commande sera validée quand MÉTATRON France aura reçu le virement. Vous trouverez alors votre facture dans le Back Office

## IV Intégrer un groupe Telegram

Une fois que vous serez inscrits dans le Back-Office, vous pourrez rejoindre les groupe officiels de MÉTATRON Concept sur l'application Telegram.

- Télécharger l'appli sur smartphone (gratuit)
- Possibilité de l'installer ensuite sur ordinateur (pour lire les PDF plus confortable)
- Cliquer sur le lien pour rejoindre le groupe qui vous correspond

#### Pour votre confort, choisissez juste un seul groupe

- Groupe MÉTATRON Concept France pour les développeurs https://t.me/+S9j4dragvfEoNGUo

- Groupe les Colibris de MÉTATRON Concept France https://t.me/+Pg4QZ6Jj62tkODU8

#### Un monde meilleur... Maintenant !

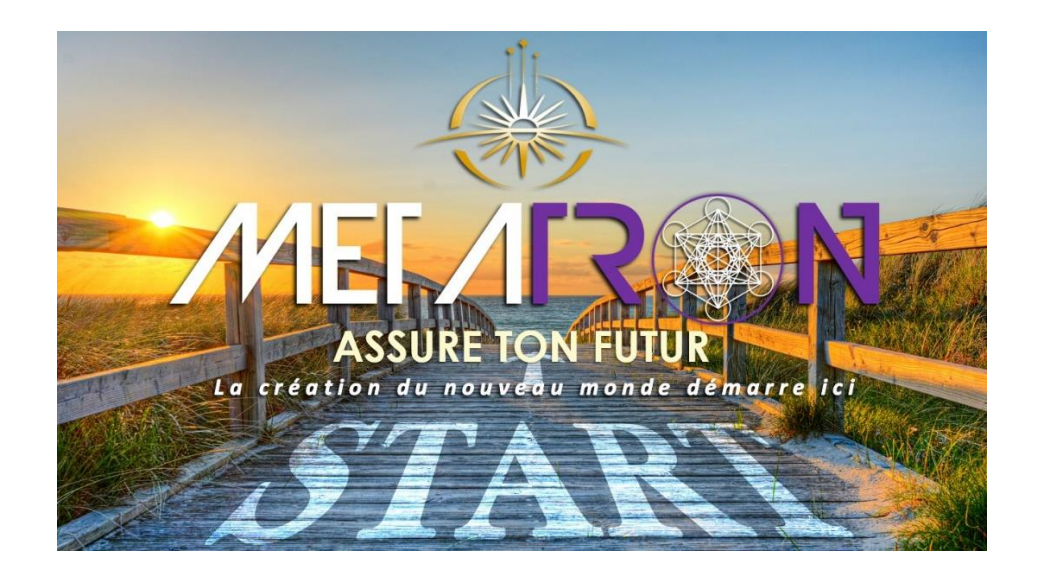